# Step-By-Step Guide

Version 3

Published 1/8/2025 by Danielle Totino Last updated 3/21/2025 7:53 PM by Danielle Totino

# How to Apply Online A Step-By-Step Guide

Detailed step-by-step instructions on how to apply using the online form are provided below. Should you have any questions or require assistance with your application please reach out to the Transfer Credit and PLAR Office at <u>theservicehub@senecapolytechnic.ca</u>

# Transfer Credit Application – International Institution

1. Login to your Student Home and select "Academic Records"

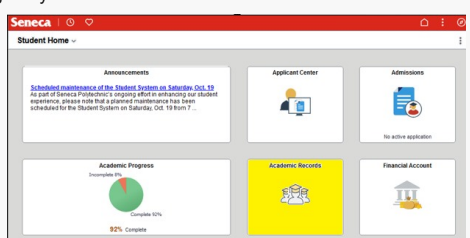

2. At the bottom of the left-hand panel, select "Transfer Credit Options"

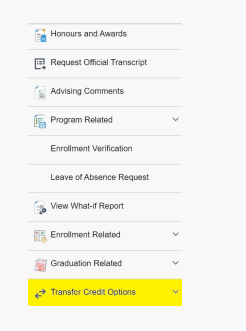

3. From the Transfer Credit Options list, select "Transfer Credit Request"

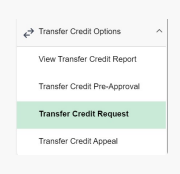

4. To create a new transfer credit application request from an international institution, change "Was your previous institution located within Canada?" from "Yes" to "No" and click on "Next".

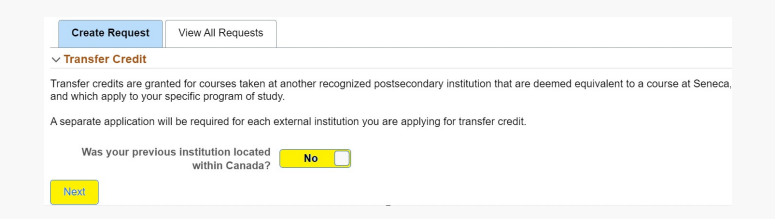

#### 5. a). Use the magnifier to select your Seneca program.

b). Manually enter the name of your previous institution.

c). Select "Yes" if you have completed a degree from this post secondary institution, if yes you may be eligible for degree completion credits.

If you have not completed a degree from this institution, please select "No".

|                           |                            |                                                                                                    | -       |       |                                                                 |
|---------------------------|----------------------------|----------------------------------------------------------------------------------------------------|---------|-------|-----------------------------------------------------------------|
| Create Request            | View All Requests          |                                                                                                    |         |       |                                                                 |
| ✓ Transfer Credit         |                            |                                                                                                    |         |       |                                                                 |
| Transfer credits are gran | ted for courses taken at   | another recognized p                                                                                                    | ostseco | ndary | y institution that are deemed equivalent to a course at Seneca, |
| and which apply to your   | specific program or stud;  | у.                                                                                                    |         |       |                                                                 |
| A separate application w  | ill be required for each e | external institution you                                                                                                    | are app | lying | for transfer credit.                                            |
|                           |                            |                                                                                                    |         |       |                                                                 |
|                           | Program                    |                                                                                                    | Q       | 0     | Α                                                               |
|                           | Institution name           |                                                                                                    |         | R     |                                                                 |
|                           | montation numo             |                                                                                                    |         |       |                                                                 |
| Have you                  | completed a degree ?       | ~ 🕕 C                                                                                                    |         |       |                                                                 |
|                           |                            |                                                                                                    |         |       |                                                                 |
|                           | Evaluation Report          |                                                                                                    |         |       | ~                                                               |
|                           |                            | Attachments                                                                                                    |         |       |                                                                 |
|                           |                            | Contraction of the second second seco |         |       | •                                                               |
|                           |                            |                                                                                                    |         |       |                                                                 |

6. Once you have indicated your degree status from your previous post secondary institution, a new field will populate. Please state if you are applying for course by course transfer credits.

If you select "No" your application will be considered for degree completion credit only. Please skip down to step 23 for further instructions regarding evaluation report details if you are not applying for course by course transfer credit.

| Create Request                                     | View All Requests                                      |                             |          |         |                                                              |
|----------------------------------------------------|--------------------------------------------------------|-----------------------------|----------|---------|--------------------------------------------------------------|
| Transfer Credit                                    |                                                        |                             |          |         |                                                              |
| ransfer credits are gran<br>nd which apply to your | nted for courses taken at<br>specific program of study | another recognized po<br>y. | stsecon  | dary i  | nstitution that are deemed equivalent to a course at Seneca, |
| separate application w                             | rill be required for each e                            | xternal institution you a   | are appl | ying fo | or transfer credit.                                          |
|                                                    | Program                                                | EMAC                        | Q        | 0       | Electromech Engin Tech-Auto                                  |
|                                                    | Institution name                                       |                             |          |         |                                                              |
| Have you                                           | completed a degree ?                                   | Yes 🗸 🕄                     |          |         |                                                              |
| Applying for cou                                   | rse by course transfer<br>credits?                     | No 🗸                        |          |         |                                                              |
|                                                    | Evaluation Report                                      |                             |          |         | · •                                                          |
|                                                    |                                                        | Attachments ()              |          |         |                                                              |

If you select "Yes" you will be prompted to provide additional course details and supporting documentation for your previously completed courses.

#### To do so, click on "Add External Course"

|                                                     |                                                       |                                        | -            |                         |                                |
|-----------------------------------------------------|-------------------------------------------------------|----------------------------------------|--------------|-------------------------|--------------------------------|
| Create Request                                      | View All Requests                                     |                                        |              |                         |                                |
| <ul> <li>Transfer Credit</li> </ul>                 |                                                       |                                        |              |                         |                                |
| ransfer credits are gran<br>seneca, and which apply | ted for courses taken at<br>/ to your specific progra | t another recognized po<br>m of study. | ostsecondary | institution that are de | emed equivalent to a course at |
| separate application w                              | ill be required for each e                            | external institution you               | are applying | for transfer credit.    |                                |
|                                                     | Program                                               | EMAC                                   | Q 🚯          | Electromech Engin       | Tech-Auto                      |
|                                                     | Institution name                                      |                                        |              |                         |                                |
| Have you o                                          | completed a degree ?                                  | Yes 🗸 🛈                                |              |                         |                                |
| Applying for cours                                  | se by course transfer<br>credits?                     | Yes 🗸                                  |              |                         |                                |
| Add External Cours                                  | • 0                                                   |                                        |              |                         |                                |
| External Course                                     | Rule Accepted                                         | Requested Senec                        | a Course     | Attachments             | Approver Comments              |
| 1                                                   |                                                       |                                        |              | Ø                       |                                |

## **Course by Course Transfer Credits**

7. Please add your previous post secondary institution's course details. This should match the course code as listed on your transcript and match the course outlines being provided.

a). Manually enter your previous post secondary institution's course code.

b). Manually enter your previous post secondary institution's course title.

| Cancel    | Add Course Detail         |   |  |
|-----------|---------------------------|---|--|
|           | International Institution |   |  |
| Course co | de .                      | A |  |
| Course ti | tle                       | в |  |
| Course Ty | pe 🗸 🗸                    |   |  |

| Requested Seneca Course                                 |  |
|---------------------------------------------------------|--|
| Were you able to find the Seneca Yes Course in the list |  |
| Upload Course Outline                                   |  |

8. Select your course type.

If you select "General Education" you will be able to select a course from a list of electives for your program.

If you select "Professional" you will be able to select a course from a list of core and professional option courses for your program.

| Cancel                                                 | Add Course Detail         | Save |
|--------------------------------------------------------|---------------------------|------|
|                                                        | International Institution |      |
| Course code                                            |                           |      |
| Course title                                           |                           |      |
| Course Type                                            | General Education 👻       |      |
| Requested Seneca Course                                | Q                         |      |
| Were you able to find the Seneca<br>Course in the list | Yes                       |      |
|                                                        | Upload Course Outline     |      |

9. Use the magnifier to view the list of courses from your program based on your selected course type.

10. Leave "Were you able to find the Seneca Course in the list" to "Yes" if the course was listed.

11. If you are not able to find the Seneca course you would like to request, please change "Were you able to find the Seneca Course in the list" to "No".

| Cancel                                                 | Add Course Detail         | Save |
|--------------------------------------------------------|---------------------------|------|
|                                                        | International Institution |      |
| Course code                                            |                           |      |
| Course title                                           |                           |      |
| Course Type                                            | General Education V       |      |
| Were you able to find the Seneca<br>Course in the list | No                        |      |
| Requested Seneca Course                                | Q                         |      |
|                                                        | Upload Course Outline     |      |

12. Use the magnifier to search for additional Seneca Courses. Once you have found the Seneca course you would like to request for transfer credit, select that course and then click on "Save".

### **Uploading Course Outlines/Additional Documentation**

13. Select "Upload Course Outline"

| Cancel                                                 | Add Course Detail         | Si |
|--------------------------------------------------------|---------------------------|----|
|                                                        | International Institution |    |
| Course code                                            |                           |    |
| Course title                                           |                           |    |
| Course Type                                            | General Education 🗸       |    |
| Were you able to find the Seneca<br>Course in the list | No                        |    |
| Requested Seneca Course                                | Q                         |    |
|                                                        | Upload Course Outline     |    |

14. You will have two options regarding the type of attachment. Please note that Course Outlines are required for an application to be considered complete.

a). For course outlines, please select "Course Outline". In the description field please provide the institution name and course code. Example: HumberACCT111.

b). For courses that may require additional documentation such as certificates, please select "Additional Information".

|  |                  | Upload File     |
|--|------------------|-----------------|
|  | Course Outline 🗸 | Attachment Type |
|  | Required         | Upload          |
|  | HumberACCT111    | Description     |
|  | Add Attachment   |                 |

#### 15. Click on "Add Attachment"

16. Click on "My Device" to choose your document.

|             | File Attachment | × |
|-------------|-----------------|---|
| Choose From |                 |   |
| My Device   |                 |   |

17. Once you have selected your document it should appear below "My Device". Click on "Upload".

| Choose Fro | om                                |
|------------|-----------------------------------|
| My De      | vice                              |
| Upload     | Clear                             |
| PDF        | ADMS 2200.pdf<br>File Size: 111KB |

18. Once the upload has completed click on "Done".

19. If applicable, please add any additional attachments by selecting "Add Another Attachment" and following steps 16-17.

20. Once all documents have been uploaded click on "Done"

21. You will then be returned to the Add Course Detail page. Click "Save"

| Cancel                                                 | Add Course                | Detail Save |
|--------------------------------------------------------|---------------------------|-------------|
|                                                        | International Institution |             |
| Course code                                            | ABC123                    |             |
| Course title                                           | Example Course            |             |
| Course Type                                            | General Education 🗸       |             |
| Requested Seneca Course                                | ANR110                    | Q           |
|                                                        | Cultural Anthropology     |             |
| Were you able to find the Seneca<br>Course in the list | Yes                       |             |
|                                                        | Upload Course Outline     |             |

22. If you would like to add additional courses to be considered for transfer credit, please select "Add External Course" and follow steps 7-21.

23. Once you have added all external courses to your application and uploaded all necessary documentation, you will be required to submit your evaluation report details.

| ✓ Transfer C                       | redit                                            |                                 |                                    | -                |                                    |                     |
|------------------------------------|--------------------------------------------------|---------------------------------|------------------------------------|------------------|------------------------------------|---------------------|
| Transfer credits<br>Seneca, and wi | are granted for council<br>nich apply to your sp | urses taken a<br>pecific progra | t another recogniz<br>im of study. | ed postsecondary | institution that are deemed equiva | lent to a course at |
| A separate app                     | lication will be requi                           | red for each                    | external institution               | you are applying | for transfer credit.               |                     |
|                                    |                                                  | Program                         | EMAC                               | Q 🕚              | Electromech Engin Tech-Auto        |                     |
|                                    | Instit                                           | ution name                      | International Inst                 | titution         |                                    |                     |
| Ha                                 | ive you completed                                | a degree ?                      | Yes 🗸 🛈                            |                  |                                    |                     |
| Applying                           | for course by cour                               | rse transfer<br>credits?        | Yes 🗸 🔒                            |                  |                                    |                     |
| Add Exten                          | nal Course 🕕                                     |                                 |                                    |                  |                                    |                     |
| Externa                            | al Course                                        | Rule Acce                       | epted                              | Requested Sen    | eca Course                         | Attachments         |
| 1 Exampl<br>(ABC12                 | le Course<br>23)                                 | No Rule                         |                                    | Cultural Anthrop | oology (ANR110)                    |                     |
|                                    | Evalua                                           | tion Report                     |                                    |                  | <b>*</b>                           |                     |

24. From the drop-down menu, please select your Evaluation Report type.

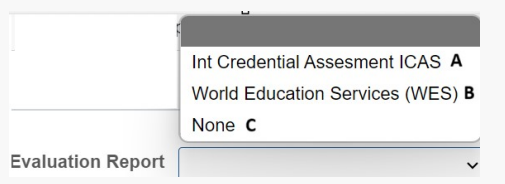

a). Please select ICAS if your evaluation report was completed by the International Credential Assessment Service of Canda. You will then need to select if your ICAS Assessment was previously submitted to Ontario College Application Service (OCAS) or directly from ICAS. Please include your application number.

b). Please select WES if your evaluation report was completed by Word Education Services. You will then need to provide your WES Reference number.

c). Please note that evaluation reports are required for the assessment of transfer credits from international institutions. If you select "None" you will be unable to submit your application for review.

25. Please review your complete application before saving and submitting your request.

26. Once you have confirmed your application is complete, please select "Save" and then "Submit".

|                                                                                                    |                                    | Submit Sa   |  |  |  |  |  |  |
|----------------------------------------------------------------------------------------------------|------------------------------------|-------------|--|--|--|--|--|--|
| ✓ Transfer Credit                                                                                                    |                                    |             |  |  |  |  |  |  |
| Transfer credits are granted for courses taken at another recognized postsecondary institution that are deemed equivalent to a course at<br>Seneca, and which apply to your specific program of study. |                                    |             |  |  |  |  |  |  |
| A separate application will be required for each external institution you are applying for transfer credit.                                                                                            |                                    |             |  |  |  |  |  |  |
| Program                                                                                                    | EMAC Q Electromech Engin Tech-Auto |             |  |  |  |  |  |  |
| Institution name                                                                                                    | International Institution          |             |  |  |  |  |  |  |
| Have you completed a degree ?                                                                                                    | Yes 🗸 🛈                            |             |  |  |  |  |  |  |
| Applying for course by course transfer credits? Yes V                                                                                                    |                                    |             |  |  |  |  |  |  |
| Add External Course                                                                                                    |                                    |             |  |  |  |  |  |  |
| External Course Rule Acce                                                                                                    | pted Requested Seneca Course       | Attachments |  |  |  |  |  |  |
| 1 Example Course No Rule<br>(ABC123)                                                                                                    | Cultural Anthropology (ANR110)     |             |  |  |  |  |  |  |